# **SDN Contribution**

# **GETTING STARTED IN BSP**

#### **Summary**

The code sample describes the step by step activities to be performed while creating and executing a simple BSP. It is suitable for budding BSP developers who needs a start up.

Created on: 22 May 200

#### **Author Bio**

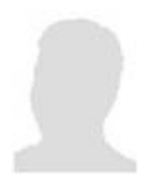

Prabaharan Gnanasekaran is working for Wipro Technologies for the past 18 months as an ABAP Consultant.

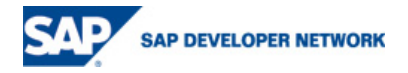

# **Table of Contents**

Create a Table of Contents in Microsoft Word. To change, right-click on the TOC and select Update Field.

| Table of Contents                                   | 2  |
|-----------------------------------------------------|----|
| Code Explanation                                    | 3  |
| Creating the BSP Application (Tcode: SE80 )         | 4  |
| Creating the pages for BSP Application              | 5  |
| Coding for Layout of Enter Page :                   | 9  |
| Coding written under Event handler for Enter Page:  | 12 |
| Coding written inside the Layout of Empid.htm page: | 13 |
| Disclaimer and Liability Notice                     | 17 |

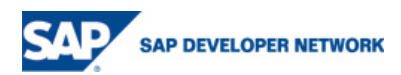

## **Code Explanation**

The code explains the steps to create a simple BSP Application.

The BSP Application has three pages.

enter.htm

empid.htm

all.htm

a) Each page holds the layout area where the code for page layout tab ( how the page should look like ) is written.

b) The Pages also have the event handler tab section under which the button click event of the pages are handled.

c) The page attributes tab gives a list of all data parameters used within the page and those that are transferred to the successive pages.

d) The code below holds sufficient inline comments which will be useful for better understanding. The screen shots will aid the reader to easily follow the coding.

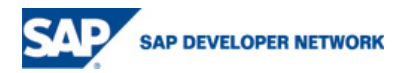

# Creating the BSP Application (Tcode: SE80)

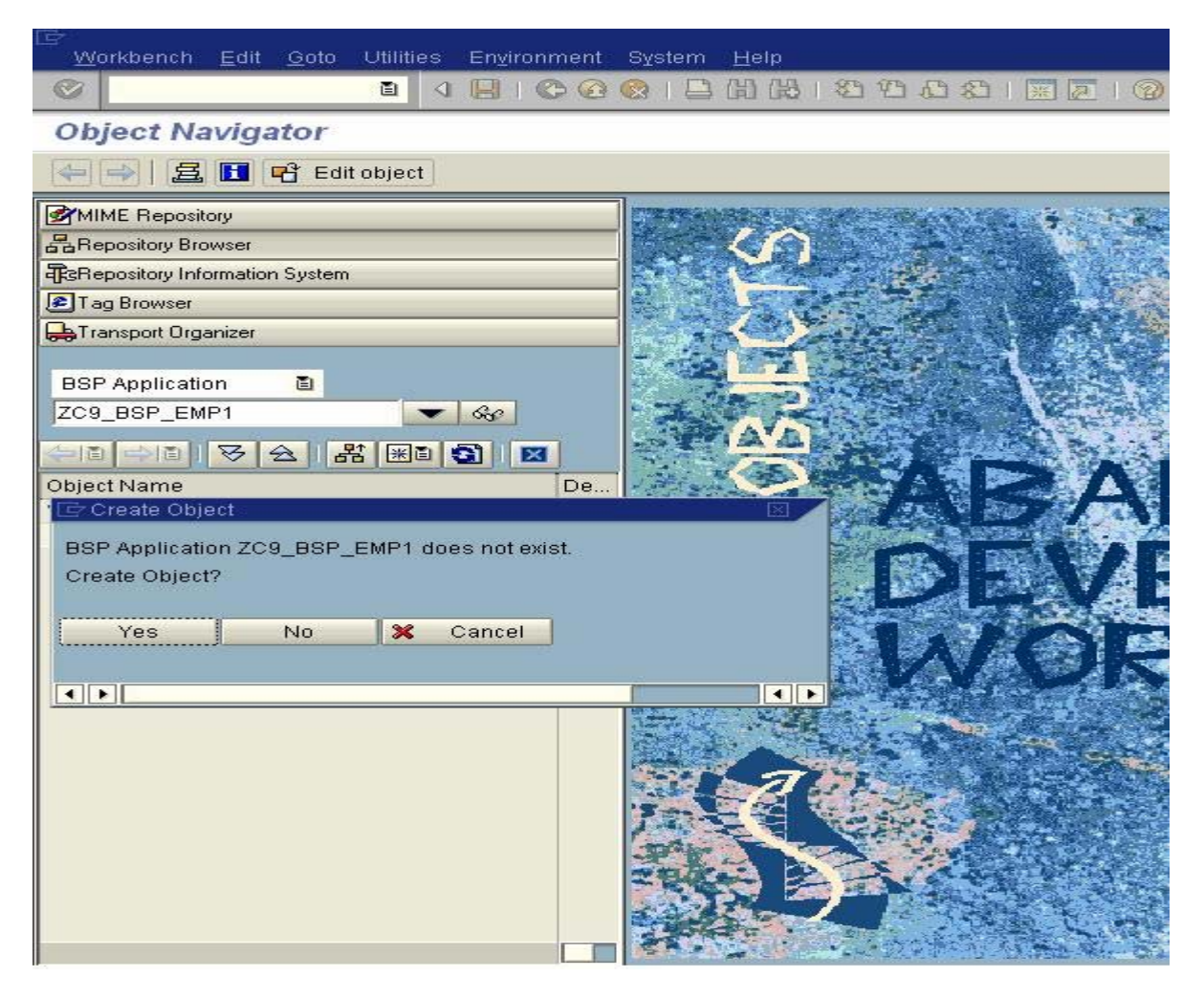

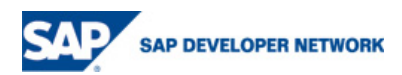

## **Creating the pages for BSP Application**

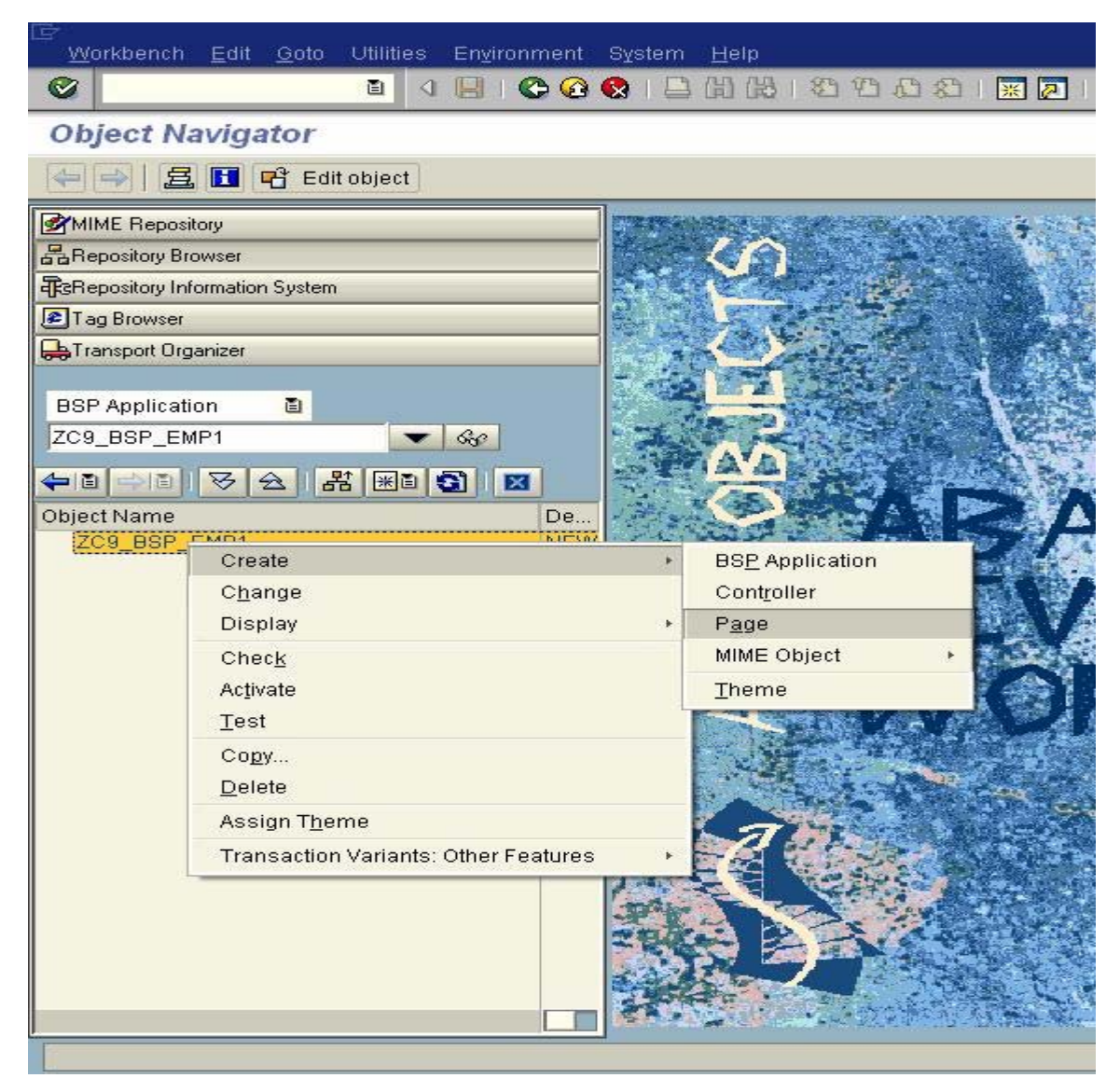

Page should be created as page with flow logic

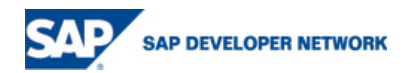

| Svstem Help                            |                       |                         |                   | SAP                    |
|----------------------------------------|-----------------------|-------------------------|-------------------|------------------------|
|                                        | 出版122222              | 🕱 🗖 I 🔞                 |                   |                        |
| SAP                                    |                       |                         |                   |                        |
|                                        |                       |                         |                   |                        |
|                                        |                       |                         |                   |                        |
| BRepository Browser                    |                       |                         |                   |                        |
| Repository Information System          |                       |                         |                   |                        |
| E Tag Browser                          |                       |                         |                   |                        |
| 🖶 Transport Organizer                  |                       |                         |                   |                        |
| BSP Application 📑                      |                       |                         |                   |                        |
| zc9_bsp_emp1                           |                       |                         |                   |                        |
|                                        |                       |                         |                   |                        |
| 🖙 Web Application Builder: Create Page |                       |                         |                   |                        |
| BSP Application ZC9_BSP_EMP1           |                       |                         |                   |                        |
| Page enter.htm                         |                       |                         |                   |                        |
| Description initial entry page         |                       |                         |                   |                        |
| Page Type                              |                       |                         |                   |                        |
| OView                                  |                       |                         |                   |                        |
| Page with Flow Logic     Page Fragment |                       |                         |                   |                        |
|                                        |                       |                         |                   |                        |
|                                        |                       |                         |                   |                        |
| × ×                                    |                       |                         |                   |                        |
|                                        |                       |                         |                   |                        |
|                                        |                       |                         | ENT (2)           | (100) 🖭 pdcent INS 🛛 🦯 |
| 🥶 start 🛛 🙆 🞯 🥙 📻 SAP                  | Attp://pdcent.wipro.c | ABAP Editor: Initial Sc | BSP_Tutorial1.doc | 🤇 🖂 💽 🥩 1:38 PM        |

The screen shot showing the Layout, Event handler, Page Attributes Tabs of a page

| MIME Repository                 | Page enter.htm                                           | Active                                   |
|---------------------------------|----------------------------------------------------------|------------------------------------------|
| Bepository Browser              | Properties Layout Event Handler                          | Page Attributes Type Definitions Preview |
| TGRepository Information System |                                                          |                                          |
| 😰 Tag Browser                   |                                                          |                                          |
| 🖶 Transport Organizer           | <pre><!-- HTML Coding to add the Heading ,</pre--></pre> | An image from local desktop>             |
| BSP Application                 | <h1> Employee Details </h1>                              |                                          |
| ZC9_BSP_EMP                     | <pre><body bgcolor="#R5F1D2"></body></pre>               |                                          |

Specifying the data parameters (used in the page ) in page attributes

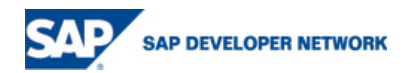

| BS <u>P</u> Page <u>E</u> dit <u>G</u> oto Utilities El | n <u>v</u> ironment | System <u>H</u> elp |                 |         |                      |                          | SAP |
|---------------------------------------------------------|---------------------|---------------------|-----------------|---------|----------------------|--------------------------|-----|
| 💿 🔹 🔄 🖉 🚱 😫 🕼 🏦 🏵 🏠 🎝 🐨 🖉                               |                     |                     |                 |         |                      |                          |     |
| Web Application Builder:                                | Edit Page           | ZC9_BSP_            | EMP             |         |                      |                          |     |
|                                                         | a 2                 | . 🗖 🖬 🙍             | Template Pretty | Printer | Signature            |                          |     |
| MIME Repository                                         |                     | Page                | enter.htm       |         |                      | Active                   |     |
| Repository Browser                                      |                     | Properties          | Layout Ev       | ent Han | dler Page Attributes | Type Definitions Preview | v   |
| 電器Repository Information System                         |                     |                     |                 |         |                      |                          |     |
| E Tag Browser                                           |                     |                     |                 |         |                      |                          |     |
| 🖶 Transport Organizer                                   |                     | Attribute           | Auto            | Typin   | Associated Type      | Description              |     |
|                                                         |                     | employeeid          |                 | TYPE    | STRING               |                          |     |
| BSP Application 📓                                       |                     |                     |                 | j.      |                      |                          |     |
| ZC9_BSP_EMP                                             | 640 -               |                     |                 |         |                      |                          |     |
|                                                         |                     |                     |                 | j.      |                      |                          |     |
|                                                         |                     |                     |                 |         |                      |                          |     |
|                                                         | De                  |                     |                 |         |                      |                          |     |
| Pages with Flow Logic                                   | AINE                |                     |                 |         |                      |                          |     |
| Allemp.htm                                              | All en              |                     |                 |         |                      |                          |     |
| ▶ empid.htm                                             | Page                |                     |                 |         |                      |                          |     |
| enter htm                                               | Enter               |                     |                 |         |                      |                          |     |

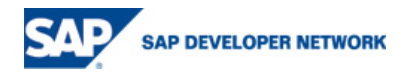

| BSP Page Edit Goto Utilities Environment | System <u>H</u> elp |                                  |                                   | SAP      |
|------------------------------------------|---------------------|----------------------------------|-----------------------------------|----------|
|                                          | 9 😢   📇 🛱 🖽   😂 🕄   | 쯔 🕰 । 🐹 🗾 । 🔞 📑                  |                                   |          |
| Web Application Builder: Edit Pag        | ge ZC9_BSP_EMP      | >                                |                                   |          |
| ← → ♥ 23 m 6 6 1 4 m 8 2                 | 🛃 🖽 🚹   👜 🛛 Templa  | ate   Pretty Printer   Signature |                                   |          |
|                                          | Page alle           | emp.htm                          | Active                            |          |
| Repository Browser                       | Properties La       | yout 📔 Event Handler 🖉 Page Att  | tributes Type Definitions Preview |          |
| TCRepository Information System          |                     |                                  |                                   |          |
| E Tag Browser                            |                     |                                  |                                   |          |
| 🛻 Transport Organizer                    | Attribute           | Auto Typin Associated Typ        | e Description                     |          |
|                                          | )_emp               | TYPE ZC9_EMPLOYEE                | TEST TABLE BSP                    |          |
| BSP Application 🛅                        | i_emp1              | TYPE ZC9_EMPLOYEE                | TEST TABLE BSP                    |          |
| ZC9_BSP_EMP                              | wa_emp              | TYPE ZC9_EMPLOYEE                | TEST TABLE BSP                    |          |
| (-) ·) · · · · · · · · · · · · · · · · · |                     |                                  |                                   |          |
| Object Name De                           |                     |                                  |                                   |          |
| STAND ANI                                | IE)                 |                                  |                                   |          |
| 🖙 🔄 Pages with Flow Logic                |                     |                                  |                                   |          |
| allemp.htm All e                         | en —                |                                  |                                   |          |
| De enter htm Fag                         | ge                  |                                  |                                   |          |
|                                          |                     |                                  |                                   |          |
|                                          |                     |                                  |                                   |          |
|                                          |                     |                                  |                                   |          |
|                                          |                     |                                  |                                   |          |
|                                          |                     |                                  |                                   |          |
|                                          |                     |                                  |                                   |          |
|                                          |                     |                                  |                                   |          |
|                                          |                     |                                  |                                   |          |
|                                          |                     |                                  |                                   |          |
|                                          |                     |                                  |                                   | •        |
|                                          |                     |                                  |                                   |          |
|                                          |                     |                                  |                                   |          |
|                                          |                     |                                  |                                   |          |
|                                          |                     |                                  | D ENT (2) (100) 🛅 pd              | cent INS |

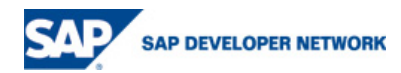

| BSP Application Edit Goto Utilities Env | ironme | nt S <u>y</u> stem <u>H</u> elp |                    |                          |             |
|-----------------------------------------|--------|---------------------------------|--------------------|--------------------------|-------------|
|                                         | ) 🖸 (  | 3  266 第1806                    | x 2   🕲 🖪          |                          |             |
| Web Application Builder: Chan           | ge E   | SP Application                  |                    |                          |             |
|                                         | 星      | 🔟 🛐 🛛 Assign Theme              |                    |                          |             |
|                                         |        |                                 |                    | 2.00                     |             |
|                                         | -      | USP Application 209_USP_        | EMP                | Active                   |             |
| BaBapository Information System         | _      | Properties Navigation           |                    |                          | - F         |
| Tag Provider                            | _      |                                 |                    |                          |             |
|                                         | _      | Ctart                           | Nevigation Request | Torget                   |             |
|                                         |        | allemn htm                      | TOENTER            | enter htm                |             |
| BSP Application                         |        | enter htm                       | TOALLEMP           | allemp htm               |             |
| ZC9 BSP EMP                             |        | enter.htm                       | TOEMPID            | empid.htm                |             |
|                                         |        |                                 |                    |                          |             |
|                                         |        |                                 |                    |                          |             |
| Object Name                             | De     |                                 |                    |                          |             |
| ZC9_BSP_EMP                             | A NE   |                                 |                    |                          |             |
| Pages with Flow Logic                   | All on |                                 |                    |                          |             |
| empid.htm                               | Page   |                                 |                    |                          |             |
| enter.htm                               | Enter  |                                 |                    |                          |             |
|                                         |        |                                 |                    |                          |             |
|                                         |        |                                 |                    |                          |             |
|                                         |        |                                 |                    |                          |             |
|                                         |        |                                 |                    |                          |             |
|                                         |        |                                 |                    |                          |             |
|                                         |        |                                 |                    |                          |             |
|                                         |        |                                 | 2                  |                          |             |
|                                         |        |                                 |                    |                          |             |
|                                         |        |                                 |                    |                          |             |
|                                         |        |                                 |                    | 1                        |             |
|                                         |        |                                 |                    |                          | Lucid Lucid |
|                                         |        |                                 |                    |                          |             |
|                                         |        |                                 |                    |                          |             |
|                                         |        |                                 |                    | 👂 ENT (2) (100) 🛅 pdcent | INS         |

# Coding for Layout of Enter Page :

The coding lines in below code starting with tag <! Indicates the Comment lines which is written for easy understanding.

\*\_\_\_\_\_

<! The below code is a page directive which specifies the language used in the page >

<%@ page language="abap" %>

<html>

<head>

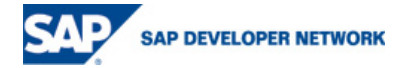

<! HTML Coding to add the Heading , an image from local desktop>

<h1> Employee Details </h1>

<body BGCOLOR="#B5E1D2" >

<h2> Welcome to our Employee Details Display </h2>

<img height="130" src="C:\Documents and Settings\prabharan\Desktop\state\_emp2.gif">

<! The interactive Input and Event triggering elements of the Page are written inside a form tag >

<form method="post">

```
<! Label for Text Box >
```

Employee-id

<!--Inserting a Text box input field (Type,Name,Value) --> <input type=text name="employeeid" value="" >

<!--Inserting two buton field -->

<input type=submit name="onInputProcessing(select)"

value="select employee record">

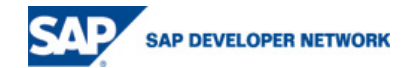

<! In above code when the button is clicked the event routine written under the Event Handler tab is called and executed >

<input type=submit name="onInputProcessing(all)"

```
value=" list all employees ">
```

</form>

<! the below is written in event handler area of page>

<! If in case in the target page-attrib there is automatic parameter employeeid then its value is passed as >

<!--navigation->set\_parameter( 'employeeid' )-->

</body>

</html>

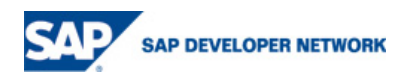

#### The layout coding for enter.htm page gives this output

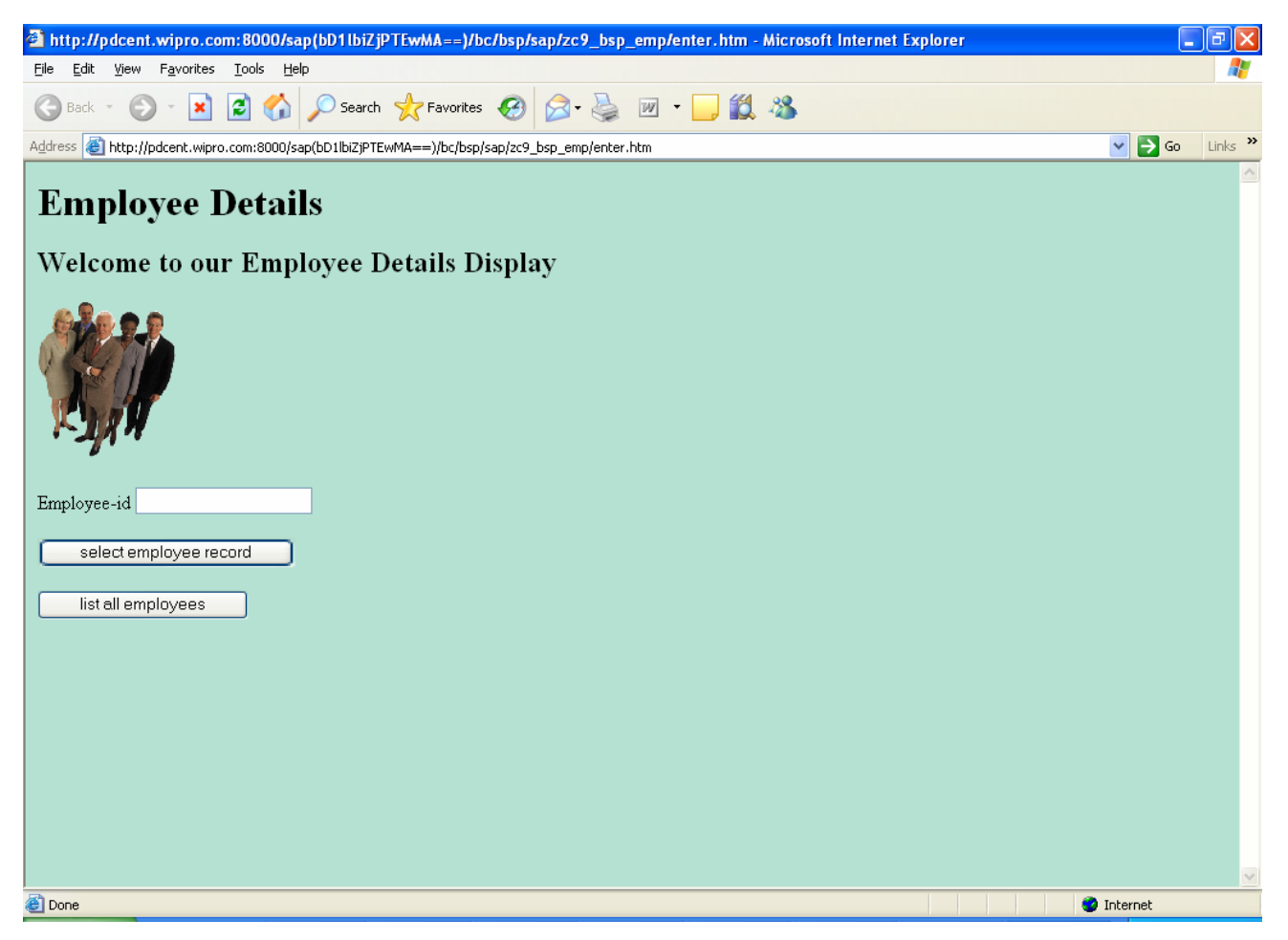

### Coding written under Event handler for Enter Page:

case event\_id.

\*Event\_id holds the name of the event triggered in the page

when 'select'.

navigation->set\_parameter( 'employeeid' ).

\*The above command sets the value of the parameter employeeid so that it can be accessed \*in successive pages.

navigation->next\_page( 'TOEMPID' ).

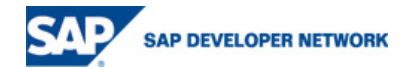

\*Here The next page which the browser should navigate to is specified. TOEMPID is the \*navigation request which specifies the next page. \*Refer to the screen shot above for navigation request.

when 'all'.

navigation->next\_page( 'TOALLEMP' ).

when 'others'.

endcase.

#### Coding written inside the Layout of Empid.htm page:

The standard ABAP Coding to be written inside the Layout page is written between a <% and %> tag and it is automatically colored blue on saving the page.

<%@page language="abap"%>

<%@extension name="htmlb" prefix="htmlb"%>

<html>

<body BGCOLOR="#B5E1D2">

<h2> Employee Detail </h2>

<! ABAP code to select the employee id from the table.>

<% data: v\_employeeid type zc9\_employee-emp\_id. %>

<% v\_employeeid = employeeid. %>

<h3> selected Employee-ID : <%=employeeid %> </h3>

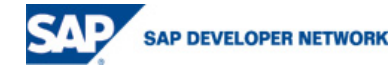

<% clear wa\_emp.

select single \* from zc9\_employee into wa\_emp where emp\_id = employeeid. %>

<% if sy-subrc <> 0 or wa\_emp-emp\_name is initial . %>

<h3> Employee Record not found </h3>

<%else . %>

<! Constructing a table to display the retrieved record >

#### 

<b>Employee ID</b> ><b>Employee Name</b>

<%= wa\_emp-emp\_id %>

<%= wa\_emp-emp\_name %>

<% endif. %>

</body>

</html>

Coding written under the layout of allemp.htm page:

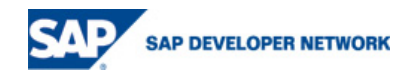

<%@ page language="abap" %>

<html>

<body BGCOLOR="#B5E1D2">

<h2> List of Employees </h2>

<b>Employee ID</b> <b>Employee Name</b>

<% data: wa\_emp type zc9\_employee.

data: i\_emp type table of zc9\_employee.
select \* from zc9\_employee into table i\_emp.
loop at i\_emp into wa\_emp. %>

<%= wa\_emp-emp\_id %>

<%= wa\_emp-emp\_name %>

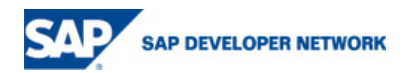

<% endloop. %>

<form method="post">

```
<! A button to navigate to home page ( enter page ) >
```

<input type=submit name="onInputProcessing(back)" value="home">

</form>

</body>

</html>

The output of allemp.htm page listing all the employee details – called on clicking the list all employees button in enter.htm page

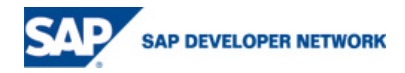

| http://pdcent                  | .wipro.com:8000/sap(bD                        | D1lbiZjPTEwMA==)/bc/bsp/sap/zc9_bsp_emp/allemp.htm - Microsoft Internet Explorer |         | <b>J</b> |
|--------------------------------|-----------------------------------------------|----------------------------------------------------------------------------------|---------|----------|
| <u>File E</u> dit <u>V</u> iew | F <u>a</u> vorites <u>T</u> ools <u>H</u> elp |                                                                                  |         |          |
| 🌀 Back 🝷 🛞                     | ) - 🖹 🗟 🏠 🔎                                   | Search 🬟 Favorites 🚱 🔗 - چ 📨 - 📙 鑬 🦓                                             |         |          |
| Address 🙆 http://              | pdcent.wipro.com:8000/sap(bD)                 | 1lbiZjPTEwMA==)/bc/bsp/sap/zc9_bsp_emp/allemp.htm                                | 💌 🛃 Go  | Links »  |
| List of E1                     | nployees                                      |                                                                                  |         | ~        |
| Employee $ID$                  | Employee Name                                 |                                                                                  |         |          |
| 0010000001                     | ISAAC THANGARAJ                               |                                                                                  |         |          |
| 0010000002                     | RAJ KUMAR                                     |                                                                                  |         |          |
| 0010000003                     | JOHN GRACE                                    |                                                                                  |         |          |
| 0010000004                     | CLEMENT                                       |                                                                                  |         |          |
| home                           |                                               |                                                                                  |         |          |
|                                |                                               |                                                                                  |         |          |
|                                |                                               |                                                                                  |         |          |
|                                |                                               |                                                                                  |         |          |
|                                |                                               |                                                                                  |         |          |
|                                |                                               |                                                                                  |         |          |
|                                |                                               |                                                                                  |         |          |
|                                |                                               |                                                                                  |         |          |
|                                |                                               |                                                                                  |         |          |
|                                |                                               |                                                                                  |         |          |
|                                |                                               |                                                                                  |         |          |
|                                |                                               |                                                                                  |         |          |
|                                |                                               |                                                                                  |         |          |
|                                |                                               |                                                                                  |         |          |
|                                |                                               |                                                                                  |         |          |
|                                |                                               |                                                                                  |         | ~        |
| Done                           |                                               |                                                                                  | nternet |          |

#### **Disclaimer and Liability Notice**

This document may discuss sample coding or other information that does not include SAP official interfaces and therefore is not supported by SAP. Changes made based on this information are not supported and can be overwritten during an upgrade.

SAP will not be held liable for any damages caused by using or misusing the information, code or methods suggested in this document, and anyone using these methods does so at his/her own risk.

SAP offers no guarantees and assumes no responsibility or liability of any type with respect to the content of this technical article or code sample, including any liability resulting from incompatibility between the content within this document and the materials and services offered by SAP. You agree that you will not hold, or seek to hold, SAP responsible or liable with respect to the content of this document.

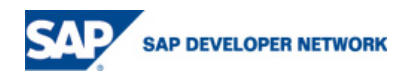